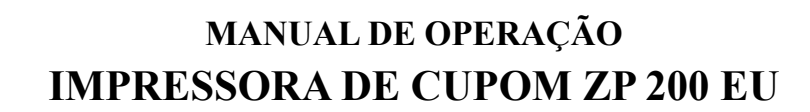

## **1 CARACTERÍSTICAS**

- Tipo de impressão: térmica
- Largura da impressão: 72mm
- Largura do papel de impressão: 79,5 ± 0,5 mm
- Densidade de impressão: 8 pontos / mm, 576 pontos / linha
- Velocidade de impressão: Min: 160mm/s Max: 200mm/s
- Vida útil Cabeça térmica: 100Km
- Vida útil Cutter: 1000,000 cuts
- Cash Drawer: DC 24V 1A 6PIN RJ-11
- Interface: USB, Serial (virtualizada), Ethernet (10Base/100Base)
- Caracteres: Alfanumérico
- Fonte de Alimentação: Input AC 110/220V 50/60Hz Output DC 24V 1.5A (Fonte externa) Cabo AC direto na Fonte
- Ambiente de operação: Temperatura de operação 0 ~ 50°C; Relative humidity:10 ~ 80% Temperatura de armazenamento -20 ~ 60°C; Relative humidity:10 ~ 90°C
- Dimensão do produto: 120 × 153 × 180mm (L x A x P)
- Peso líquido: 904g (somente Impressora), 1.138 kg (com fonte)

#### 1.1 COMANDOS DE CONTROLE DE IMPRESSÃO

- Comandos de impressão de caracteres: suportam impressão ANK de largura dupla e altura dupla, caracteres definidos pelo usuário, o espaçamento entre linhas de caracteres é ajustável.
- Comandos de impressão gráfica: suportam a impressão de gráficos de mapa de bits e fazem download de gráficos de mapa de bits com densidade diferente.
- Comandos de impressão do código de barras: 1D- UPC-A / UPC-E / EAN(JAN)13 / EAN(JAN)8 / CODE39 / CODABAR / ITF25 / CODE93 / CODE128. 2D- QRcode / PDF417 / Data Matrix

## 2 GARANTIA

O certificado de garantia está anexo ao GUIA RÁPIDO, confira seu prazo de validade.

A garantia cobre somente os consertos efetuados na rede de assistência técnica. Não estão cobertos pela garantia despesas de deslocamento do técnico.

Qualquer problema com o equipamento deve ser comunicado à revenda ou a uma autorizada URANO. Nunca realize "consertos" ou permita que pessoas não autorizadas o façam. Este procedimento implicará na perda da garantia.

## **3** CONEXÃO

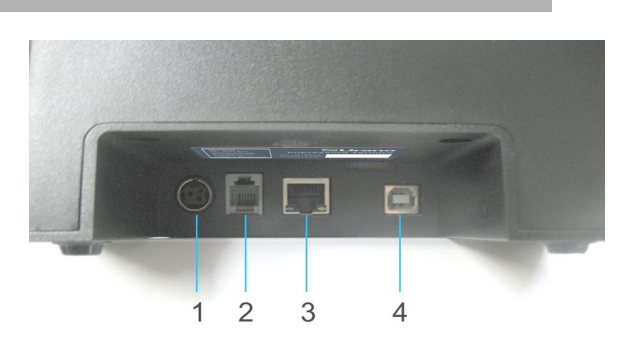

| 1) Alimentação da fonte | 2) RJ-11 (Gaveta de caixa) | 3) ETHERNET | 4) USB |
|-------------------------|----------------------------|-------------|--------|
|                         |                            |             |        |

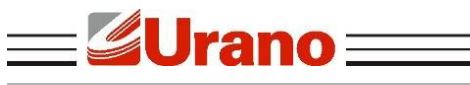

# 4 FONTE DE ALIMENTAÇÃO

A impressora possui uma fonte de alimentação que opera em uma faixa de tensão de entrada de 110 à 220V, 50/60Hz. Tendo em sua saída 24 VDC – 1,5A. para alimentação da impressora.

## 5 IDENTIFICAÇÃO EXTERNA DA IMPRESSORA

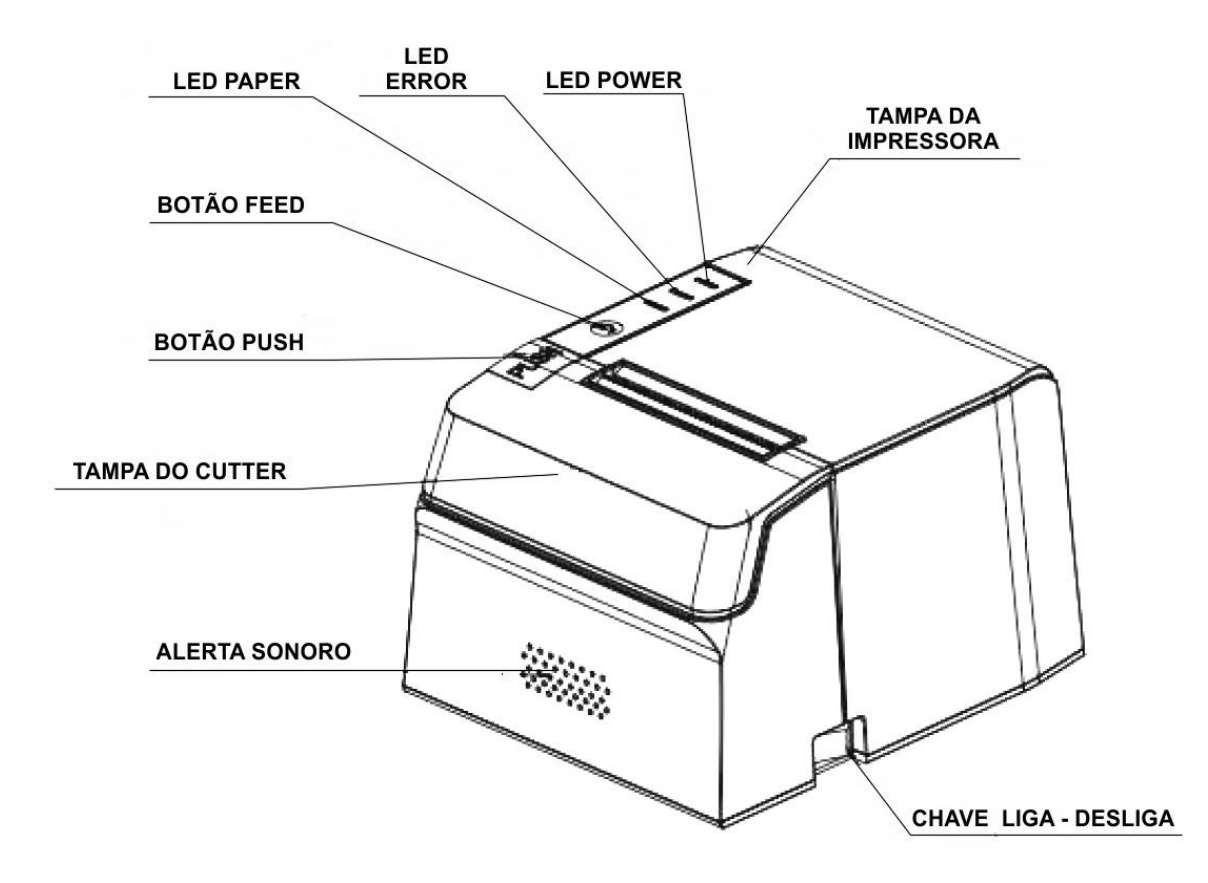

## 5.1 FUNÇÃO DO PAINEL DE CONTROLE E BOTÕES

| ALERTA SONORO:           | O sinal sonoro indica que foi feita uma impressão. Através da configuração de parâmetros, podemos ativar ou desativar a campainha.                                                 |
|--------------------------|----------------------------------------------------------------------------------------------------|
| BOTÃO "PUSH":            | Abrir a tampa da impressora.                                                                                                    |
| BOTÃO "FEED":            | É o botão de alimentação do papel.<br>➤ Pressione para avançar o papel manualmente.<br>➤ Para interromper a alimentação de papel, solte o botão "FEED".                            |
| LED – indicador "POWER": | <ul> <li>Quando o LED está aceso, indica que a impressora está ligada.</li> <li>Quando o LED está apagado, indica que a impressora está desligada.</li> </ul>                      |
| LED – indicador "PAPER": | Quando o LED está aceso, bem como o indicador de "ERROR", a impressora está sem papel;                                                                                             |
| LED – indicador "ERROR": | <ul> <li>Quando o LED está aceso, a impressora trabalha normalmente. Quando ele<br/>pisca, indica erro.</li> <li>Verificar a tabela de erros com os significados. pág.3</li> </ul> |
| CHAVE LIGA-DESLIGA:      | Ao pressionar a Chave Liga-desliga, os indicadores "ERROR" e "PAPER"<br>piscam duas vezes alternadamente. Em seguida, estará em modo normal<br>de trabalho.                        |

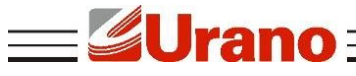

## SIGNIFICADOS DOS ERROS

| Status                                    | Significado                                | Ação                                         |
|-------------------------------------------|--------------------------------------------|----------------------------------------------|
| Pisca continuamente                       | O papel está no fim                        | Instalar uma nova bobina                     |
| Toca um alarme                            | Elevação da cabeça de impressão            | Abaixar a cabeça de impressão                |
| Toca o alarme e pisca o indicador de erro | Superaquecimento da cabeça de<br>impressão | Deixar a cabeça de impressão<br>esfriar.     |
| Toca o alarme e pisca o indicador de erro | Mal posicionamento do Cutter               | Verificar se há congestionamento<br>de papel |

## 6 INSTALAÇÃO DO PAPEL

Para instalar ou substituir a bobina términa na impressora, siga os passos abaixo:

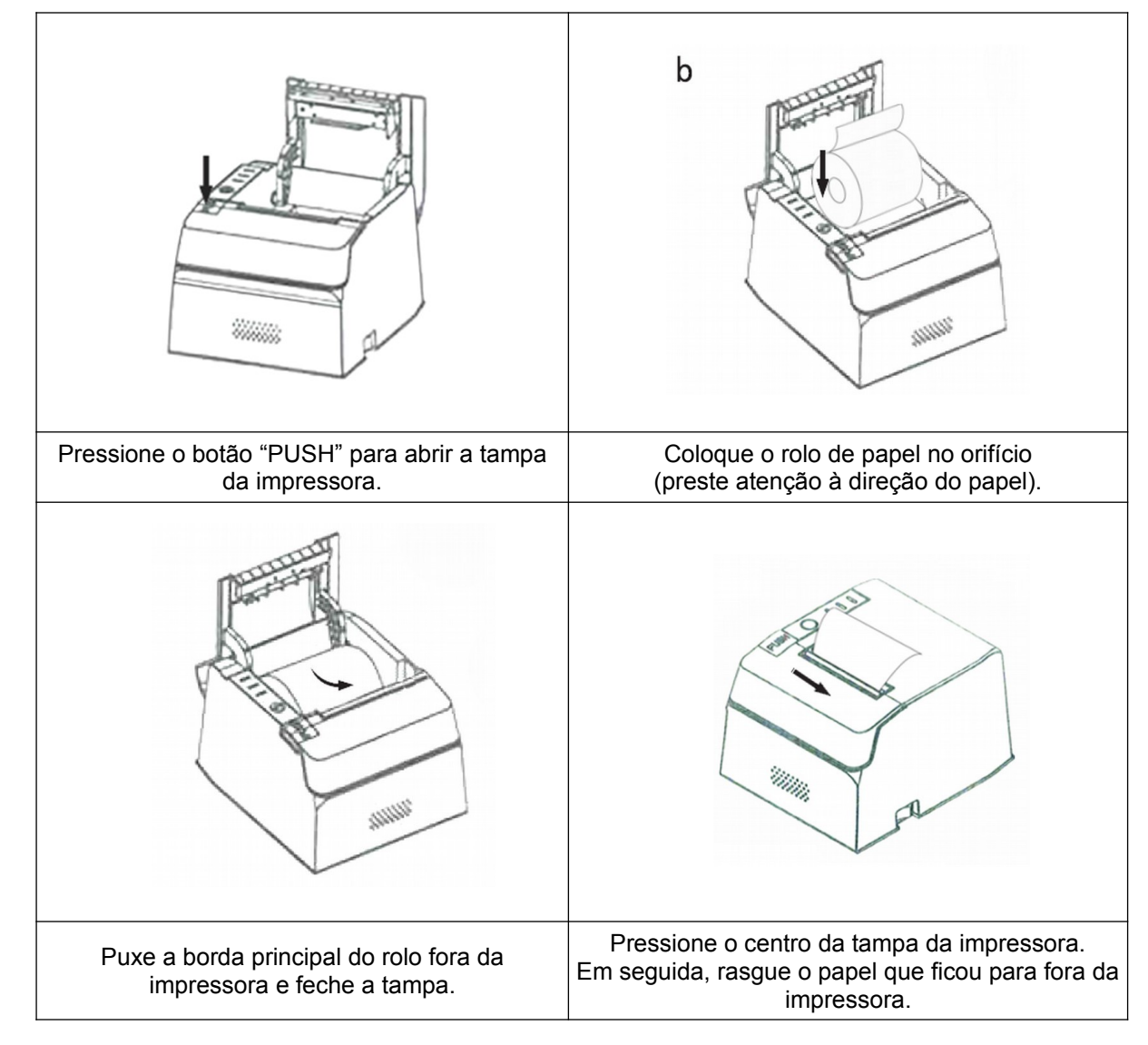

## 7 UTILIZANDO A IMPRESSORA EM MODO SUSPENSO

Existe outra forma de utilizar a impressora é no modo suspenso. A diferença é que a impressora beepa 3 vezes em cada impressão.

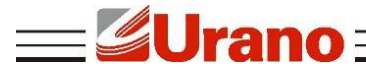

Para fixar a impressora na parede, é necessário os seguintes materiais:

- 2 Parafusos Mittoplastic Cabeça Panela Phillips MP 3x20mm
- 2 Buchas Plásticas de 4mm

#### FIXAÇÃO DA IMPRESSORA EM MODO SUSPENSO

Escolha um local e verifique qual altura deseja para a fixação da impressora;

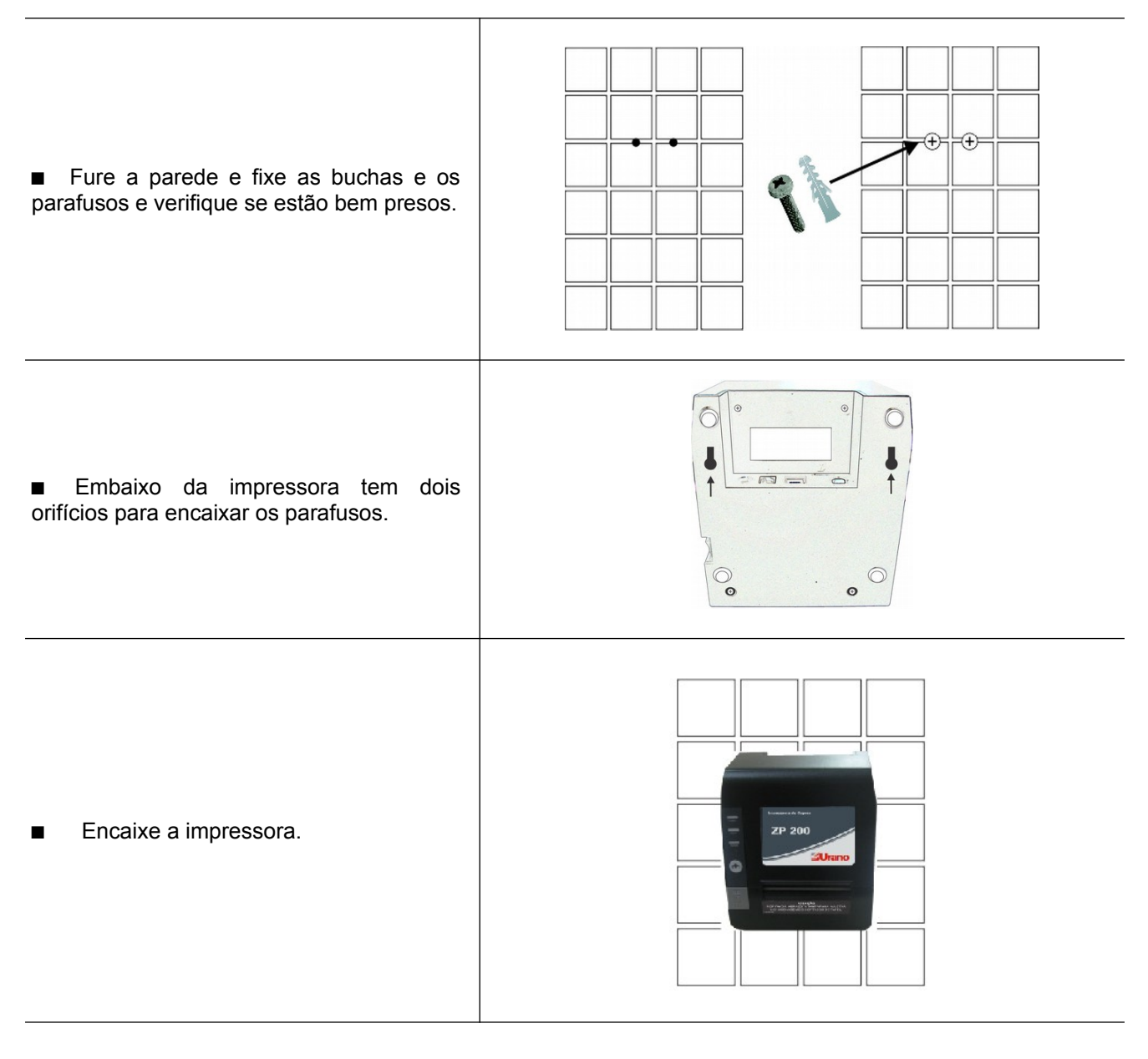

## 8 INSTALAÇÃO DO DRIVE

a) Faça o download dos arquivos no site urano https://www.urano.com.br/softwares-drivers. Abra a pasta Windows driver, clique com o botão direito do mouse sobre o aplicativo ZP200-EU.exe e selecione a opção Executar como Administrador (Figura.1).

| 🚆 ZP200-EU.exe |       | 05/06/2019 06:09                       | Anlicativo | 542 KB |
|----------------|-------|----------------------------------------|------------|--------|
|                | Abrir |                                        |            |        |
|                | 0     | Executar como administrador            | -1         |        |
|                |       | Solucionar problemas de compatibilidad | e          |        |
|                |       | Figura 1                               |            |        |

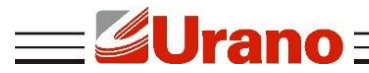

b) Selecione a opção "I agree" e clique em "Next". (Figura 2).

| Printer Driver Setup |                                                                                                    | <b>8</b>                                    |
|----------------------|----------------------------------------------------------------------------------------------------|---------------------------------------------|
|                      | Software lisence                                                                                                    |                                             |
|                      | Permission Agreement of Printer Driver                                                                                                    | Install                                     |
|                      | This agreement is to permit you to ins                                                                                                    | tall the                                    |
|                      | <ol> <li>Usage Permission         <ul> <li>This software only apply to the dot m</li> <li>After you agreed this, we permit you</li> <li>We don't sell the software to you, on</li> <li>You have to guarantee: Beyond this ag</li> </ul> </li> </ol> | atrix, t<br>to use t<br>ly permi<br>reement |
|                      | < []]                                                                                                    | Þ                                           |
|                      | <b>▼</b> I agree -2                                                                                                    |                                             |
|                      | If VSB connected, please turn on th                                                                                                    | e printer                                   |
|                      | Last -3                                                                                                    | Cancel                                      |

Figura 2

c) Selecione a opção "Default" e clique em "Next" e aguarde o término da instalação. (Figura 3).

| Printer Driver Setup |                                                                                       |
|----------------------|---------------------------------------------------------------------------------------|
|                      | Printer driver property<br>Printer Model                                              |
|                      | ☑ Default -4<br>If VSB connected, please turn on the printer<br>Last≪ Next≫ -5 Cancel |

Figura 3

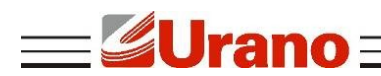

d) Para finalizar pressione em OK. (Figura-4).

| Printer Driver Setup | 2                                             | 3 |
|----------------------|-----------------------------------------------|---|
|                      | Printer driver property                       |   |
|                      | ОК                                            |   |
|                      | Printer driver installation success!  - 6  OK |   |
|                      | If VSB connected, please turn on the printer  |   |
|                      | Last<< Next>> Cancel                          |   |

Figura 4

e) Pronto, sua impressora foi instalada com sucesso.

#### 9 LIMPEZA

A limpeza deve ser efetuada sem a bobina de papel na impressora. Sugerimos que a limpeza seja efetuada quando houver a troca da bobina.

#### Como efetuar:

1) Desligar a impressora e esperar por alguns minutos até que a cabeça térmica esteja fria.

- 2) Assim como ocorre na troca de bobina, abra a tampa da impressora.
- 3) Na tampa, está o rolo rebobinador. Passe um pincel de cerdas macias para limpar os restos de papel e poeira.

4) A cabeça de impressão deve ser limpa com cotonete embebido somente com álcool isopropílico.

5) Espere evaporar o álcool antes de voltar a operar com a impressora.

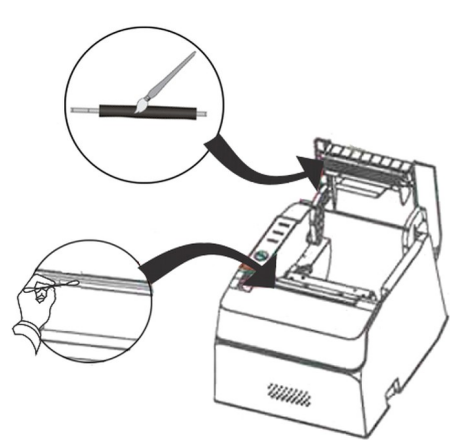

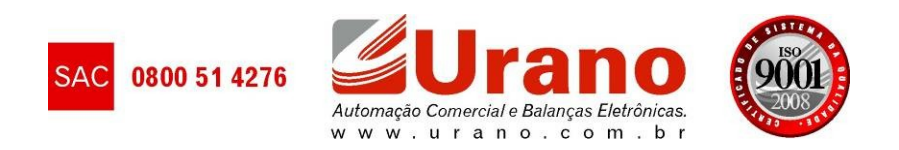